# CLAUDE FRENETTE **SELECTIONNER ET TRAITER DES PHOTOS** EN LOTS DANS LIGHTROOM

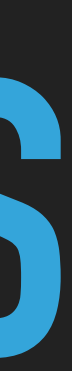

### CHOISIR UNE COLLECTION DE PHOTOS OU IMPORTER DES PHOTOS

- Je vous suggère de créer une collection lors de l'importation de vos photos (pourra faire l'objet d'un autre atelier)
- Sinon, choisir Importation précédente dans la barre d'affichage au dessus des vignettes
- Ou choisir toutes les photos...

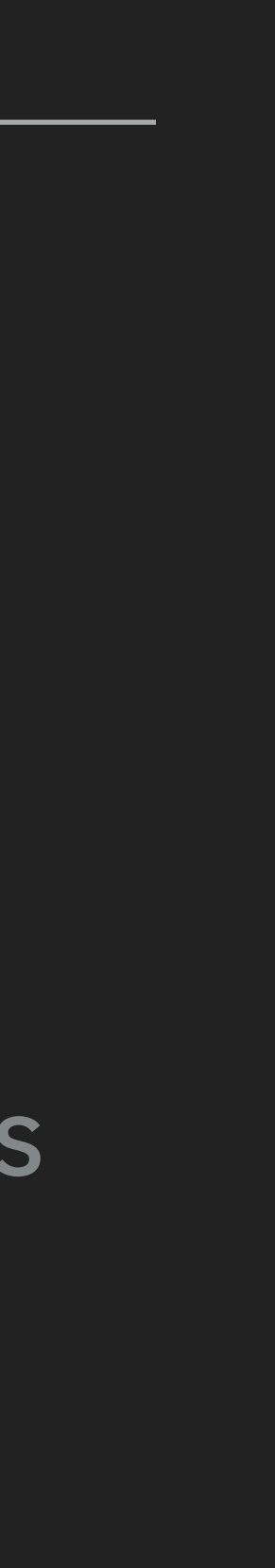

## UTILISER LES OUTILS DE RECHERCHE DU MODULE BIBLIOTHÈQUE

### > Appuyer sur le lettre G pour passer directement au module Bibliothèque et activer l'affichage en grille

| Filtre de bibliothèque : |          | Te | exte   | Att | ribu |
|--------------------------|----------|----|--------|-----|------|
|                          | Attribut | Ma | rqueur |     | 2.   |

Dans la barre de recherche qui apparaît en haut de la grille

- Cliquer sur les critères de recherche désirés (texte attribut ou métadonnées)
- Sélectionner toutes les photos trouvées (Cmd-A ou CTRL-A)
- Aller dans le module Développement (lettre A)
- Assurez-vous que le bouton Synch. Auto est enfoncé
- Effectuer les modifications désirées

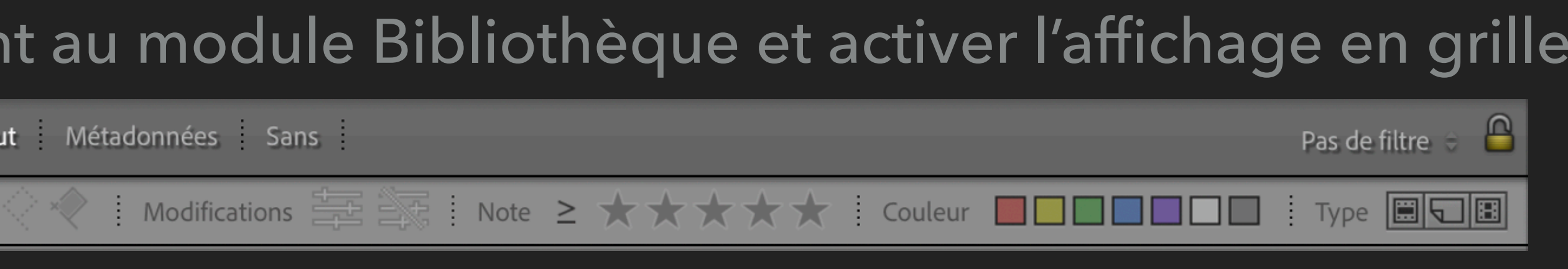

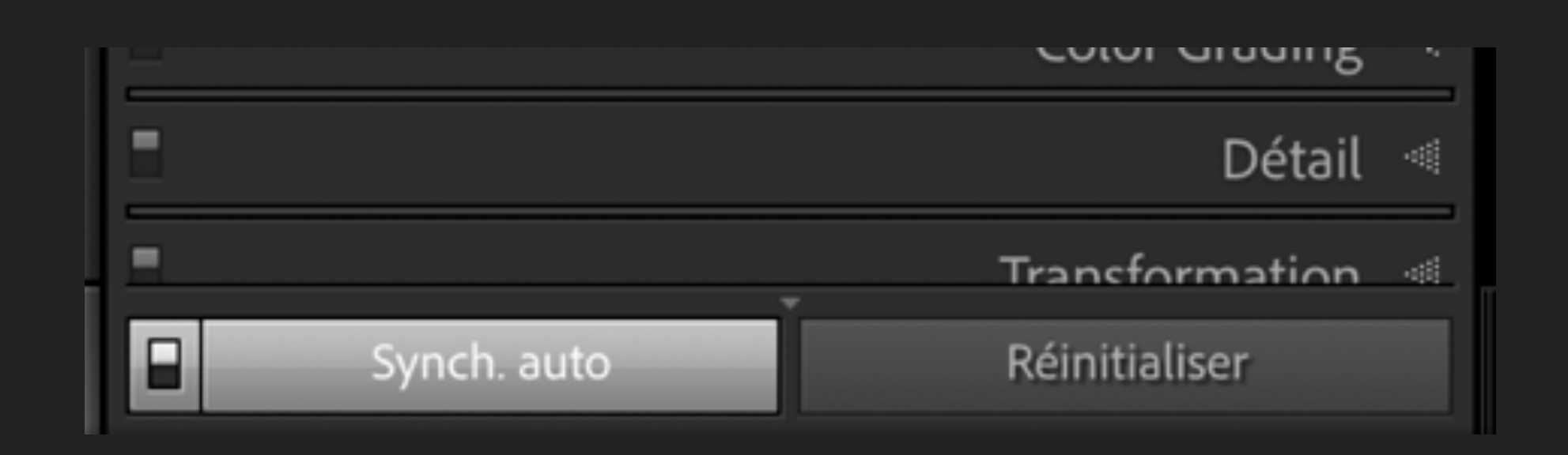

## CHOISIR TOUTES LES PHOTOS PRISES AVEC UN OBJECTIF SPÉCIFIQUE

### Onglet Métadonnées

| Pas de filtre 🗧 🔒 |                   |     | étadonnées Sans    | Texte Attribut <b>Mé</b> | 1                       | Filtre de bibliothèque : |               |  |  |
|-------------------|-------------------|-----|--------------------|--------------------------|-------------------------|--------------------------|---------------|--|--|
|                   | Libellé           |     | Objectif           |                          | Appareil photo          | 2                        | Date          |  |  |
| 368               | Tous (3 Libellés) | 368 | Tous (2 Objectifs) | 368                      | Tous (1 Appareil photo) | 368                      | Tous (1 Date) |  |  |
| 3                 | Blue              | 314 | 24-70mm            |                          | Canon EOS SD Mark IV    |                          | ▶ 2021        |  |  |
| 12                | Green             | 54  | EF50mm f/1.4 USM   |                          |                         |                          |               |  |  |
| 353               | Aucun libellé     |     |                    |                          |                         |                          |               |  |  |
|                   |                   |     |                    |                          |                         |                          |               |  |  |
|                   |                   |     |                    |                          |                         |                          |               |  |  |
|                   |                   |     |                    |                          |                         |                          |               |  |  |
|                   | Aucun libelle     |     |                    |                          |                         |                          |               |  |  |

> La barre de recherche affichera uniquement les informations contenues dans les photos affichées - donc, tous les choix aboutissent à des résultats

Cliquer simplement sur l'objectif de votre choix (maintenir MAJ pour choix multiple)

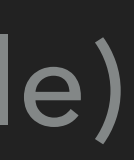

## CHOISIR TOUTES LES PHOTOS PRISES AVEC UN OBJECTIF SPÉCIFIQUE

- Faire cmd-A ou ctrl-A pour sélectionner toutes les photos trouvées
- Passer au module de développement (touche D)
- Activer la synchronisation automatique « Synch. Auto »

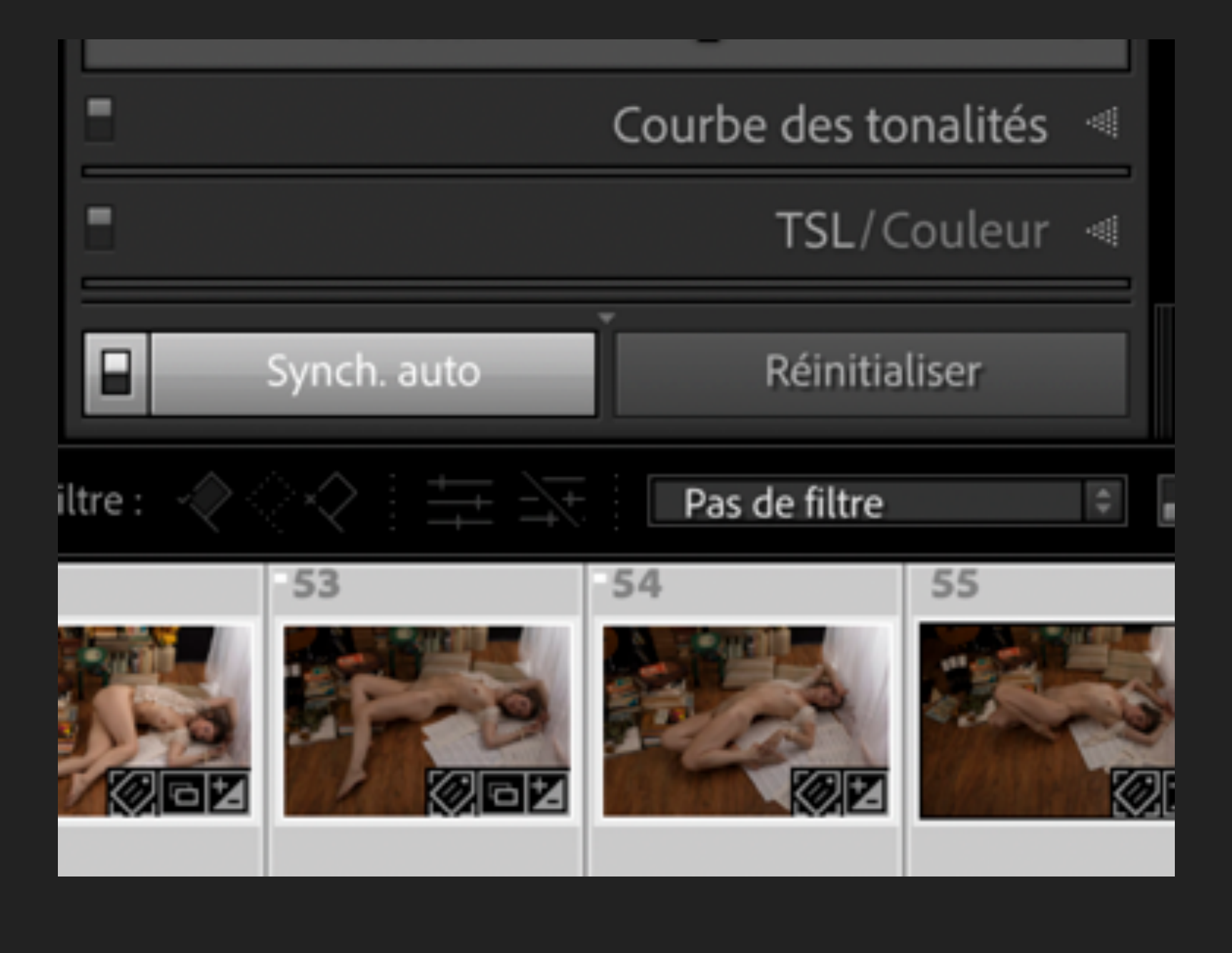

Effectuer les modifications désirées sur une des photos (affectera toutes les autres)

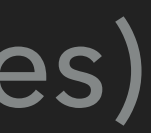

#### EXEMPLE 2 - ONGLET ATTRIBUTS

## SÉLECTION DES PHOTOS SELON LES ATTRIBUTS

| Filtre de bibliothèque : |          | - | Texte    | Attribut                |
|--------------------------|----------|---|----------|-------------------------|
|                          | Attribut | : | Marqueur | $\langle \cdot \rangle$ |
|                          |          |   |          |                         |

- Cliquer sur l'onglet « Attribut »
- photos
  - Marqueur drapeau blanc (ou photo retenue) neutre rejetée
  - Modifications (oui ou non)
  - Note opérateur logique et nombre d'étoiles
  - Couleurs
  - Type (photo d'origine copie virtuelle vidéo)

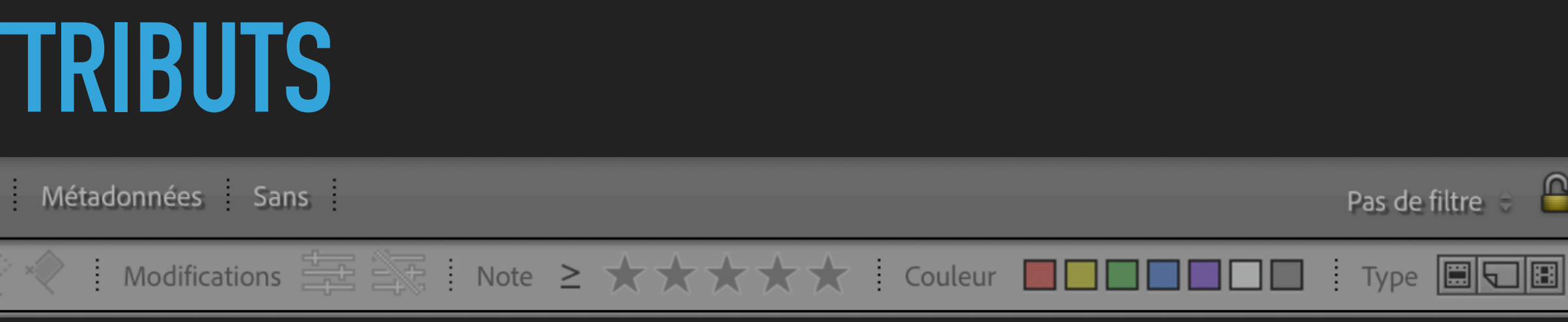

Ce type de sélection n'est utile que si vous utilisez les attributs pour sélectionner vos

#### EXEMPLE 3 - ONGLET TEXTE

## SÉLECTION DES PHOTOS SELON TOUT T

#### Filtre de bibliothèque :

Texte Attrib

- Cliquer sur l'onglet Texte
- Exemple de champs pouvant être recherchés :
  - Mots clés
  - Noms de fichiers
  - EXIFS
  - Métadonnées

| <br><u>^</u>  |      |
|---------------|------|
|               | 4 С. |
| ΕΙΚΕ ΚΕυΠΕΚυΙ |      |
|               |      |

| it Métadonnées Sans               |                   | Pas de filtre |
|-----------------------------------|-------------------|---------------|
| Texte Tout champ pouvant être r 🕏 | Contient les mots | ג∽ Rechercher |
|                                   |                   |               |

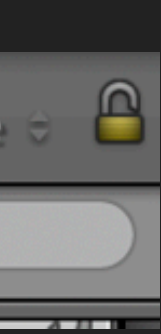

### EXEMPLE 3 - ONGLET TEXTE - TOUTES LES PHOTOS PRISES À F / 2.8

## SÉLECTION DES PHOTOS SELON TOUT TEXTE POUVANT ÊTRE RECHERCHÉ

| Filtre de b | ibliothèque : |  |
|-------------|---------------|--|
|-------------|---------------|--|

Texte Attribu

- Texte : « tout champs... »
- Opérateur logique : « contient les mots »
- Valeur : « F / 2,8 » (attention les espaces sont importantes)
- Essayer:
  - ► F / 3,5
  - ► ISO 125
  - ▶ 1/200 S

| ut Métadonnées Sans                                                  | Pas de filtre |
|----------------------------------------------------------------------|---------------|
| Texte 🗄 Tout champ pouvant être r 🗢 Contient les mots 🗢 🔍 Rechercher |               |

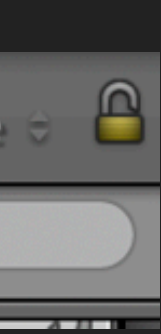

#### EXEMPLE 4 - PAR DATE - APPAREIL - OBJECTIF - LIBELLÉ

## SÉLECTION DES PHOTOS PRISES UN JOUR SPÉCIFIQUE

| Filtre de bibliothèque : Texte Attribut Métadonnées Sans |                       |     |                          |       |                             |       |                   | Pas de filtre |
|----------------------------------------------------------|-----------------------|-----|--------------------------|-------|-----------------------------|-------|-------------------|---------------|
| Date                                                     |                       | 3   | Appareil photo           |       | Objectif                    |       | Libellé           |               |
|                                                          | Tous (272 Dates) 4759 | 3 🗆 | Tous (6 Appareils photo) | 47593 | Tous (11 Objectifs)         | 47593 | Tous (9 Libellés) | 4             |
| ►                                                        | 2015 25               | 21  | Canon EOS SD Mark IV     | 12236 | 24-70mm                     | 23390 | Bleu              |               |
| ►                                                        | 2016 63               |     | Canon EOS 6D             | 15736 | 24-70mm F1.8-2.8            | 357   | Blue              |               |
| ►                                                        | 2017 538              |     | Canon EOS 6D Mark II     | 19046 | EF28-70mm f/2.8L USM        | 127   | Green             |               |
| ٧                                                        | 2018 1071             |     | Canon EOS REBEL T3i      | 205   | EFS0mm f/1.4 USM            | 1514  | Purple            |               |
|                                                          | ► Février 68          | 2   | DSC-RX100M3              | 357   | EFS0mm f/1.8 II             | 126   | Red               |               |
|                                                          | ► Mars 25             | 2   | Appareil photo inconnu   | 13    | EF100mm f/2.8L Macro IS USM | 1608  | Rouge             |               |

Toutes les photos

47593 photo(s) sur 47604 / **368 sélectionnée(s)** / 21-08-30-Jay Ban livres-043.CR2 🝷

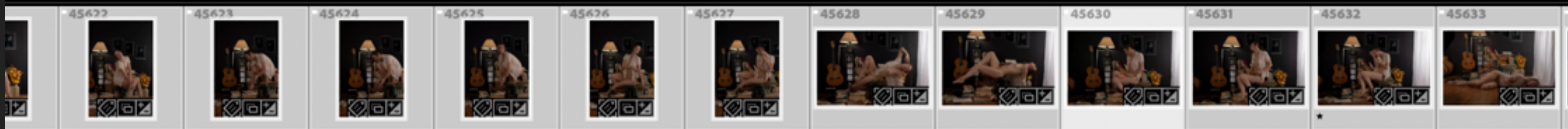

- Afficher toutes les photos
- Module Bibliothèque mode grille
- Onglet Métadonnées
  - Choisir la date -» le mois -» le jour
  - > Attention. La sélection reste cochée, ne pas oublier de cocher « Tous » pour retourner à l'affichage de toutes les photos
  - Il est possible de combiner plusieurs critères

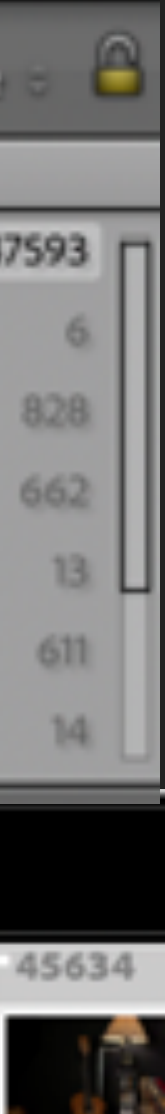

# « LIGHTROOM EST UN OUTIL EXTRÊMEMENT PUISSANT QU'IL FAUT APPRIVOISER PROGRESSIVEMENT »

Merci !

Claude Frenette – Club photo Pierrefonds – novembre 2021

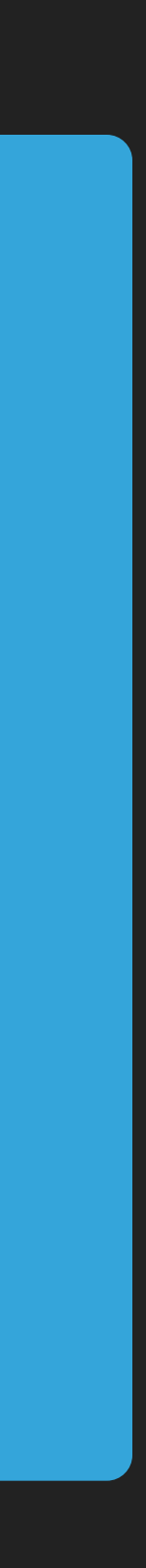